# **Video-Einspeiser**

## RL4-MIB92

Passend für

VW Fahrzeuge mit MIB2 High - Discover Pro Infotainment und 9.2 Zoll Monitor Seat Fahrzeuge mit MIB2 High - Medi System Plus Infotainment und 9.2 Zoll Monitor Skoda Fahrzeuge mit MIB2 High – Columbus Infotainment

und 9.2 Zoll Monitor

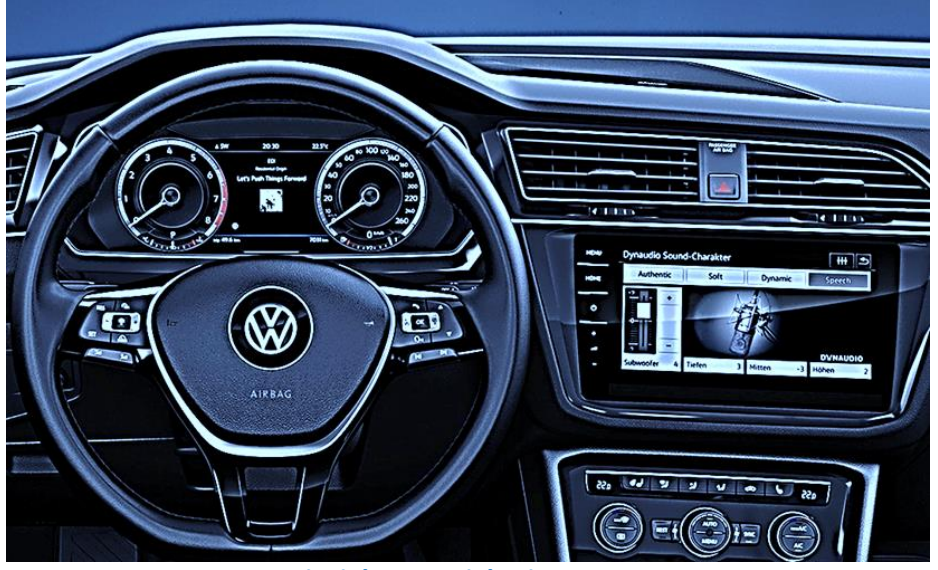

**Beispiel MIB2 High Discover Pro** 

Video-Einspeiser für Front- und Rückfahrkamera und zwei weitere Video-Quellen

## Produktfeatures

- Video-Einspeiser für Werks-Infotainment Systeme
- 1 FBAS Eingang für Rückfahrkamera
- 1 FBAS Eingang für Frontkamera
- 2 FBAS Video-Eingänge für Nachrüstgeräte (z.B. USB-Player, DVB-T2 Tuner)
- Automatische Umschaltung auf Rückfahrkamera-Eingang beim Einlegen des Rückwärtsganges
- Automatische Front Kamera Schaltung nach Rückwärtsgang für 10 Sekunden
- Abstandslinien für Rückfahrkamera aktivierbar (nicht für alle Fahrzeuge verfügbar)
- PDC aktivierbar (nicht für alle Fahrzeuge verfügbar)
- Bildfreischaltung während der Fahrt (NUR für eingespeistes Video)
- Video-Eingänge NTSC kompatibel

## Inhaltsverzeichnis

#### 1. Vor der Installation

- 1.1. Lieferumfang
- 1.2. Überprüfen der Interface-Kompatibilität mit Fahrzeug und Zubehör
- 1.3. Boxen und Anschlüsse Video Interface
- 1.4. Einstellungen 8 Dip-Schalter (schwarz)
- 1.4.1. Aktivierung des Frontkamera Eingangs (Dip 1)
- 1.4.2. Aktivierung der Interface-Video-Eingänge (Dip 2-3)
- 1.4.3. Rückfahrkamera-Einstellungen (Dip 5)
- 1.4.4. Aktivierung der Abstandslinien (Dip 6)
- 1.4.5. Aktivierung der Interface-PDC Anzeige (Dip 7)
- 1.4.6. Aktivierung der manuellen Bildeinstellung im Menü (Dip 8)
- 1.5. Einstellungen 4 Dip-Schalter (CAN-Funktion rot)
- 1.6. Einstellungen der 2 Dip-Schalter (Auswahl Head-Unit schwarz)

#### 2. Installation

- 2.1. Installationsort
- 2.2. Anschluss Schema
- 2.2.1. Anschluss Werks Head-Unit
- 2.2.2. Anschluss Strom
- 2.2.3. Analoge Stromversorgung
- 2.3. Stromversorgungsausgang
- 2.4. Anschluss Video-Quellen
- 2.4.1. Audio-Einspeisung
- 2.4.2. After-Market Frontkamera
- 2.4.3. After-Market Rückfahrkamera
- 2.4.3.1. Fall 1: Interface erhält das Rückwärtsgangsignal
- 2.4.3.2. Fall 2: Interface erhält kein Rückwärtsgangsignal
- 2.5. Anschluss Video-Interface und externer Taster
- 2.6. Bild-, Führungslinien- und PDC Einstellungen

#### 3. Bedienung des Interface

- 3.1. Über Werks-Infotainment Taste
- 3.2. Über externen Taster

#### 4. Technische Daten des Video-Interface

- 5. FAQ Fehlersuche Interface Funktionen
- 6. Technischer Support

## **Rechtlicher Hinweis**

Der Fahrer darf weder direkt noch indirekt durch bewegte Bilder während der Fahrt abgelenkt werden. In den meisten Ländern/Staaten ist dieses gesetzlich verboten. Wir schließen daher jede Haftung für Sach- und Personenschäden aus, die mittelbar sowie unmittelbar durch den Einbau sowie Betrieb dieses Produkts verursacht wurden. Dieses Produkt ist, neben dem Betrieb im Stand, lediglich gedacht zur Darstellung stehender Menüs (z.B. MP3 Menü von DVD-Playern) oder Bilder der Rückfahrkamera während der Fahrt.

Veränderungen/Updates der Fahrzeugsoftware können die Funktionsfähigkeit des Interface beeinträchtigen. Softwareupdates für unsere Interfaces werden Kunden bis zu einem Jahr nach Erwerb des Interface kostenlos gewährt. Zum Update muss das Interface frei eingeschickt werden. Kosten für Ein- und Ausbau wird nicht erstattet.

## 1. Vor der Installation

Vor der Installation sollte dieses Manual durchgelesen werden. Für die Installation sind Fachkenntnisse notwendig. Der Installationsort des Video Interface muss so gewählt werden, dass es weder Feuchtigkeit noch Hitze ausgesetzt ist.

Vor der endgültigen Installation im Fahrzeug empfehlen wir nach Anschluss einen Testlauf, um sicherzustellen, dass Fahrzeug und Interface kompatibel sind. Aufgrund produktionsbedingter Änderungen des Fahrzeugherstellers besteht immer die Möglichkeit der Inkompatibilität.

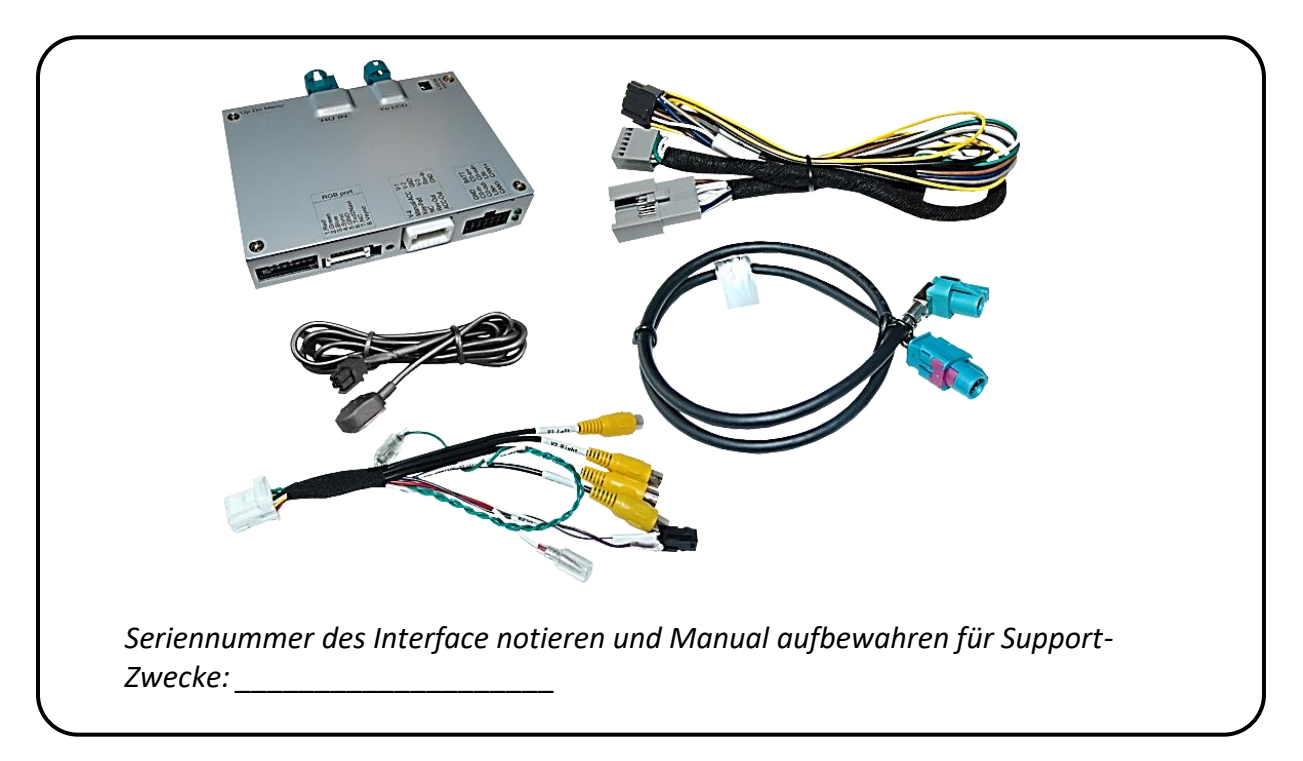

#### 1.1. Lieferumfang

| Hersteller            | Kompatible Fahrzeugmodelle                                                                                                    | Navisystem                                                                                                    |  |  |
|-----------------------|----------------------------------------------------------------------------------------------------|----------------------------------------------------------------------------------------------------|--|--|
| Seat/Cupra            | Arona (KJ7) ab MJ 2022<br>Ateca (KH7) ab MJ 2021<br>Ibiza (KJ) ab MJ 2022                                                                                                    | MIB2 High und MIB3 High –<br>Media System Plus<br>Nur mit 9.2 Zoll Monitor                                                                                                    |  |  |
| Skoda                 | Fabia3 (NJ) MJ ab 2018<br>Kamiq (NW4) ab 06/2019<br>Karoq (NU7) MJ ab 2018<br>Kodiaq (NS7) ab MJ 2018<br>Octavia3 (5E) ab MJ 2018<br>Superb3 (3V) ab MJ 2018-                                                                     | MIB2 High und MIB3 High -<br>Columbus<br><b>Nur mit 9.2 Zoll Monitor</b>                                                                                                    |  |  |
| vw                    | Arteon (3H) MJ ab2018<br>Golf7 (SQ) MJ 2018-2019<br>Golf7 Sportsvan MJ 2018-2020<br>Passat (B8) ab MJ 2018<br>Tiguan2 (AD1) ab MJ 2018<br>Touran (5T) ab MJ 2018<br>Touareg3 (CR) ab 07/2018-<br>Transporter T6.1 (SH) ab 10/2019 | MIB2 High und MIB3 High-<br>Discover Pro<br><b>Nur mit 9.2 Zoll Monitor</b>                                                                                                    |  |  |
| Einschränkungen       |                                                                                                    |                                                                                                    |  |  |
| Nur Video             | Das Interface speist KEINE Audi<br>einzuspeisen, kann ein evtl. vor<br>Eingang oder ein FM-Modulato<br>Quellen verbunden werden, ist<br>zusätzliche Elektronik notwend                                                            | Das Interface speist KEINE Audio-Signale ein. Um Audio-Signale<br>einzuspeisen, kann ein evtl. vorhandener Werks-Audio-AUX-<br>Eingang oder ein FM-Modulator genutzt werden. Wenn 2 AV-<br>Quellen verbunden werden, ist für die Audio-Umschaltung<br>zusätzliche Elektronik notwendig. |  |  |
| After-Market Frontkaı | mera Umschaltung auf Frontkamera<br>des Rückwärtsganges für 10 Se<br>zur Front Kamera ist zusätzlich                                                                                                    | Umschaltung auf Frontkamera erfolgt automatisch nach Auslegen des Rückwärtsganges für 10 Sekunden. Eine manuelle Umschaltung zur Front Kamera ist zusätzlich über den Taster möglich.                                                                                                   |  |  |
| Werks-Rückfahrkame    | ra Automatische Umschaltung auf<br>eingelegt ist. Zum Verzögern de<br>Elektronik notwendig.                                                                                                    | Automatische Umschaltung auf RFK nur solange der Rückwärtsgang<br>eingelegt ist. Zum Verzögern der Rückschaltung ist zusätzliche<br>Elektronik notwendig.                                                                                                    |  |  |
| Abstandslinien und PL | DC Die Darstellung der Abstandslin<br>funktioniert nicht in allen Fahrz                                                                                                    | Die Darstellung der Abstandslinien und der optischen PDC Anzeige funktioniert nicht in allen Fahrzeugen.                                                                                                    |  |  |
|                       |                                                                                                    |                                                                                                    |  |  |

## **1.2.** Überprüfen der Interface-Kompatibilität mit Fahrzeug und Zubehör

#### 1.3. Boxen und Anschlüsse – Video Interface

Das Video-Interface konvertiert die Video Signale der Nachrüstquellen in das für den Werksmonitor technisch notwendige Bildsignal welches über verschiedene Schaltoptionen in den Werks-Monitor eingespeist wird. Ebenso liest es die digitalen Signale aus dem CAN-Bus aus und konvertiert diese wiederum für das Video-Interface.

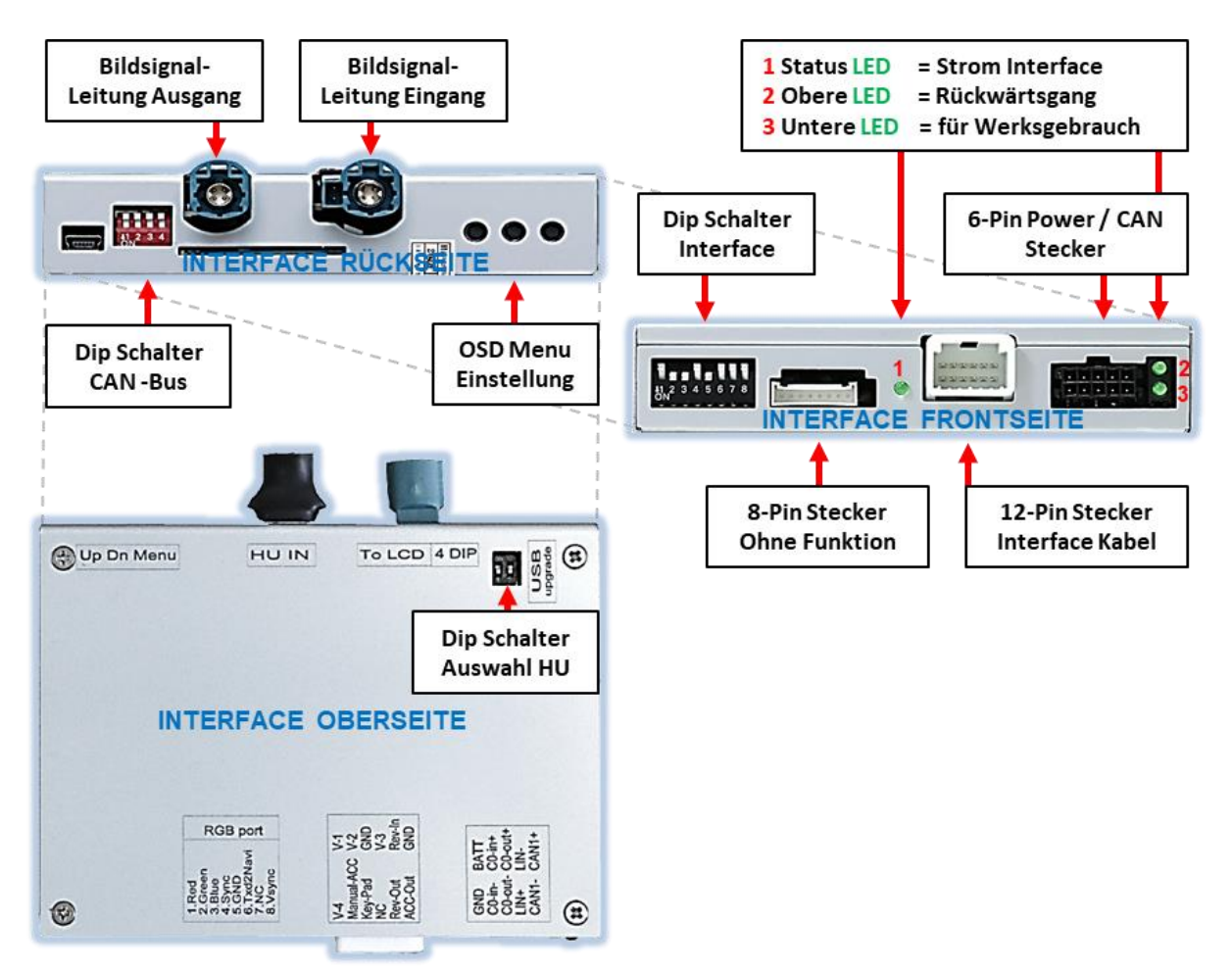

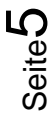

#### **1.4.** Einstellungen der 8 Dip-Schalter (schwarz)

Manche Einstellungen müssen über die 8-Pin Dip-Schalter des Video-Interface vorgenommen werden. Dip Position "unten" ist ON und Position "oben" ist OFF.

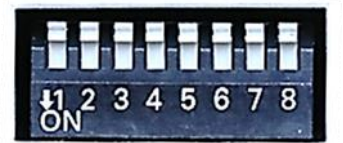

| Dip | Funktion                                       | ON (unten)                                                                                                    | OFF (oben)         |
|-----|------------------------------------------------|----------------------------------------------------------------------------------------------------|--------------------|
| 1   | Frontkamera                                    | Aktiviert*                                                                                                    | Deaktiviert        |
|     | Stromversorgungs-<br>ausgang<br>(rote Leitung) | +12V (max. 3A) wenn der Rückwärtsgang<br>eingelegt ist inkl. 10 Sekunden Nachlauf und<br>+12V bei manueller Auswahl der<br>Frontkamera per Taster | +12V (max. 3A) ACC |
| 2   | Video 1                                        | aktiviert                                                                                                    | Deaktiviert        |
| 3   | Video 2                                        | aktiviert                                                                                                    | Deaktiviert        |
| 4   | Ohne Funktion                                  | Auf OFF stellen                                                                                                    | Auf OFF stellen    |
| 5   | Art der<br>Rückfahrkamera                      | After-Market                                                                                                    | Werk oder keine    |
| 6   | Abstandslinien                                 | aktiviert                                                                                                    | deaktiviert        |
| 7   | PDC                                            | aktiviert                                                                                                    | deaktiviert        |
| 8   | Manuelle<br>Bildeinstellungen*                 | aktiviert                                                                                                    | deaktiviert        |

\*Umschaltung auf Frontkamera erfolgt automatisch nach Auslegen des Rückwärtsganges für 10 Sekunden.

\*siehe hierzu auch Punkt "Bildeinstellungen und Führungslinien".

#### Nach jeder Veränderung der Dip-Schalter-Einstellung muss ein Stromreset des Video Interface durchgeführt werden!

Detaillierte Informationen in den folgenden Kapiteln.

## **1.4.1.** Aktivierung des Frontkamera Eingangs (Dip 1)

Bei Dip-Schalterstellung ON schaltet das Interface nach Auslegen des Rückwärtsganges für 10 Sekunden von der Rückfahrkamera auf den Frontkamera Eingang. Zusätzlich ist eine manuelle Umschaltung auf den Frontkamera Eingang per Taster (kurzer Druck) aus jedem Bildmodus möglich.

Beschreibung der roten Leitung): siehe Kapitel "Stromversorgungsausgang".

#### 1.4.2. Aktivierung der Interface-Video-Eingänge (Dip 2-3)

Nur auf die per Dip Schalter aktivierten Video-Eingänge kann beim Umschalten auf die Video-Quellen zugegriffen werden. Es wird empfohlen, nur die erforderlichen Eingänge zu aktivieren. Die deaktivierten Eingänge werden beim Umschalten ausgelassen.

Hinweis: Dip 4 ist ohne Funktion und muss auf OFF gestellt werden!

#### **1.4.3.** Rückfahrkamera-Einstellungen (Dip 5)

Bei Dip-Schalterstellung OFF schaltet das Interface auf Werksbild für vorhandene Werks-Rückfahrkamera oder Werks-PDC Darstellung solange der Rückwärtsgang eingelegt ist. Bei Dip-Schalterstellung ON schaltet das Interface auf den Rückfahrkamera-Eingang solange der Rückwärtsgang eingelegt ist.

#### 1.4.4. Aktivierung der Abstandslinien (Dip 6)

Bei Dip-Schalterstellung ON werden die Führungslinien im Display dargestellt. Bei Dip-Schalterstellung OFF werden die Führungslinien nicht angezeigt.

**Hinweis:** Erhält das Interface keine Daten von dem Fahrzeug CAN-Bus (manche Fahrzeuge sind nicht kompatibel), können Abstandslinien für den Rückwärtsgang nicht gezeigt werden, auch wenn sie nach einer Stromlosschaltung einmalig im Display erscheinen!

#### 1.4.5. Aktivierung der Interface-PDC Anzeige (Dip 7)

Dip 7 dient zur Einblendung der Interface-PDC Anzeige als "Bild in Bild" in Verbindung mit dem Kamerabild.

#### 1.4.6. Aktivierung der manuellen Bildeinstellung im Menü (Dip 8)

Dip-8 aktiviert die im Menü vertikale und horizontale manuelle Einstellbarkeit der Bildposition falls diese im Display nicht automatisch einwandfrei dargestellt wird. Mit Dip-8 in der OFF Position ist die manuelle Einstellung im Menü nicht möglich (siehe hierzu auch Kapitel "Bildeinstellungen, Führungslinien und PDC".

#### 1.5. Einstellungen der 4 Dip-Schalter (CAN-Funktion - rot)

Die 4 Dip-Schalter des Video-Interfaces dienen zur Auswahl der Head-Unit und des Fahrzeugs.

Dip Position "unten" ist ON und Position "oben" ist OFF.

| Fahrzeug/Navigation | Dip 1 | Dip 2 | Dip 3 | Dip 4 |        |
|---------------------|-------|-------|-------|-------|--------|
| Alle Fahrzeuge      | ON    | ON    | ON    | OFF   | ON 3 4 |

#### 1.6. Einstellungen der 2 Dip-Schalter (Auswahl Head-Unit - schwarz)

Die 2 Dip-Schalter auf der oberen Seite der Interface-Box dienen zur Auswahl der Head-Unit.

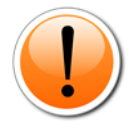

Achtung! Dip Position "oben" ist ON und Position "unten" ist OFF (umgekehrt zu den schwarzen 8 Dips und den roten 2 Dips).

| Head Unit                  | Dip 1 | Dip 2 |  |
|----------------------------|-------|-------|--|
| Alle Fahrzeuge             | ON    | ON    |  |
| Beide Dips auf ON stellen. |       |       |  |

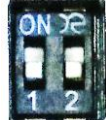

## 2. Installation

Zündung ausstellen und Fahrzeugbatterie nach Werksangaben abklemmen! Darf gemäß Werksangaben die Fahrzeugbatterie nicht abgeklemmt werden, reicht es in den meisten Fällen aus, das Fahrzeug in den Sleep-Modus zu versetzen. Sollte dieses nicht funktionieren, kann die Fahrzeugbatterie mit einer Widerstandsleitung abgeklemmt werden.

Das Interface benötigt Dauerstrom. Kommt die Spannungsversorgung nicht direkt von der Fahrzeugbatterie, muss überprüft werden, ob die Spannungsversorgung dauerhaft und startstabil ist.

#### 2.1. Installationsort

Das Video-Interface ist vorgesehen an geeigneter Stelle hinter der Werks Head-Unit installiert zu werden.

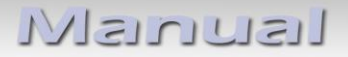

2.2. Anschluss Schema

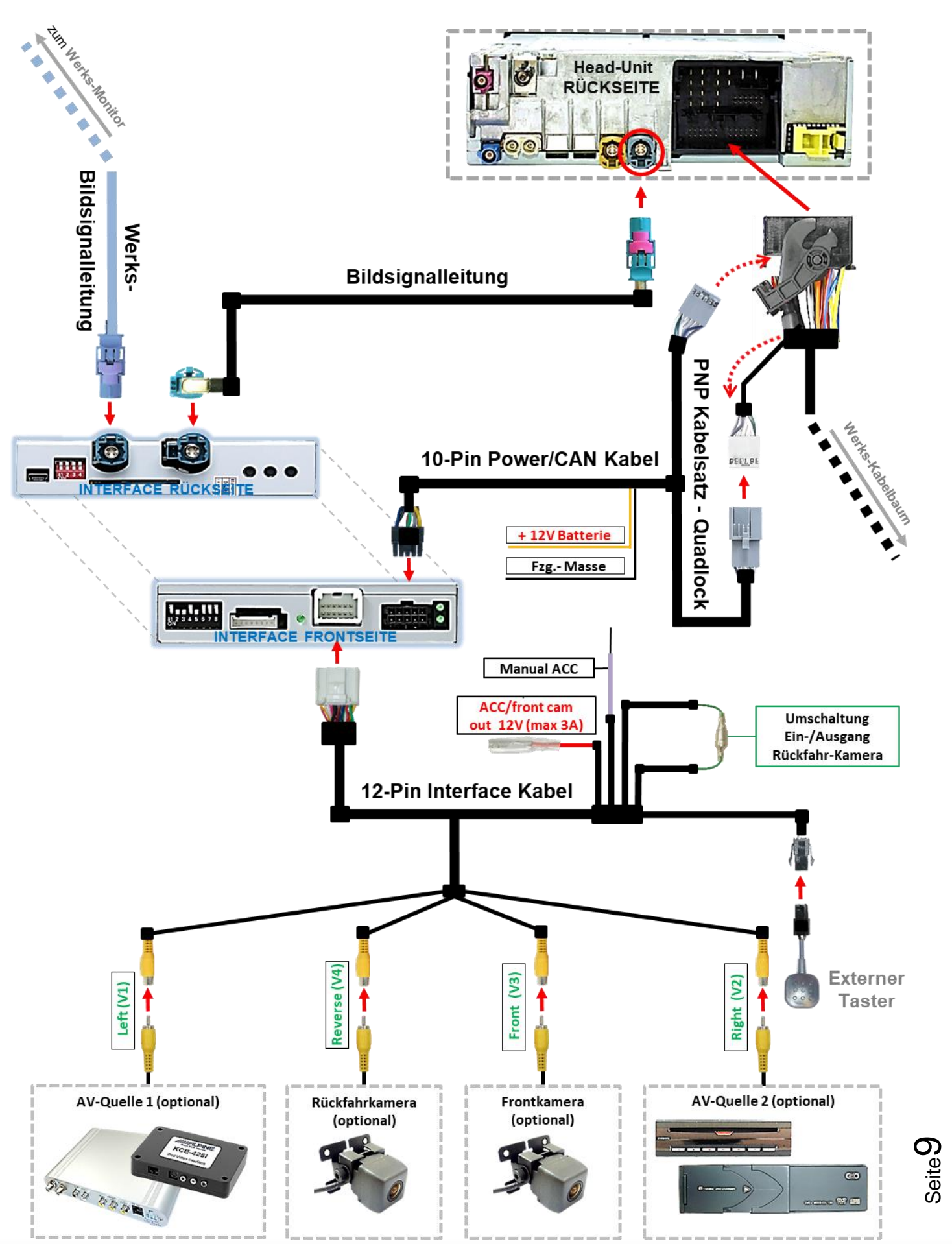

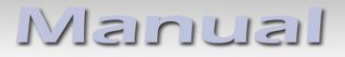

#### 2.2.1. Anschluss – Werks Head-Unit

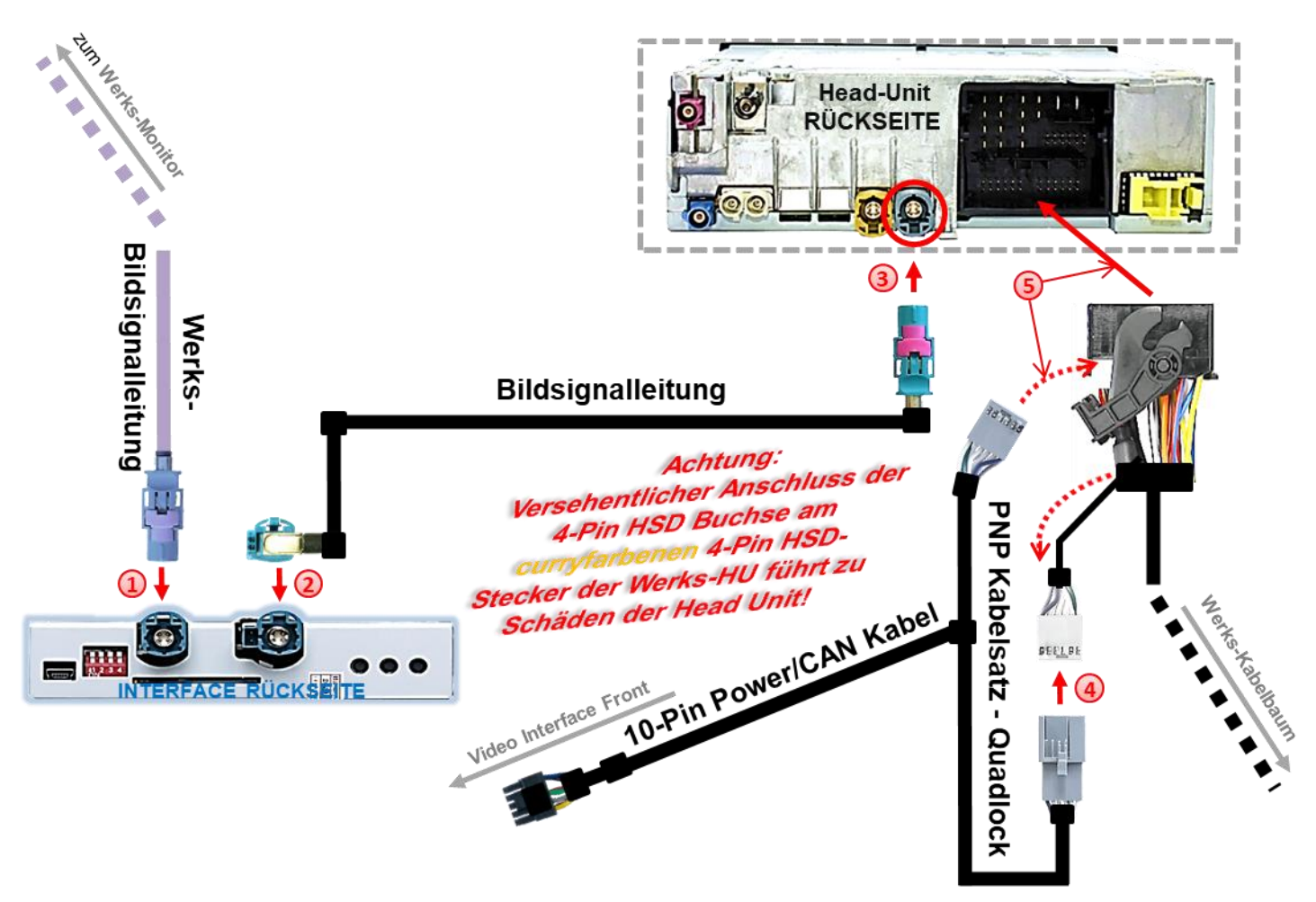

Die 4-Pin HSD Buchse des Werks-Kabelbaumes an der Rückseite der Head-Unit abstecken und mit dem 4-Pin HSD Stecker des Video Interface "To LCD" verbinden.

**Hinweis:** Falls erforderlich müssen die im Bild rot markierten Kodiernasen der 4-Pin HSD LVDS Buchse weggeschnitten werden! Zudem kann die Farbe der 4-Pin HSD LVDS Buchse je nach Monitor zwischen **rosa und grau** variieren.

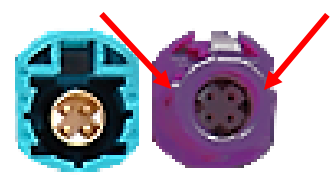

Die HSD+2 Buchse der beigefügten 4-Pin HSD Bildsignalleitung mit dem HSD+2 Stecker "**HU IN".**des Video-Interface verbinden.

Die 4-Pin HSD Buchse des beigefügten 4-Pin HSD Bildsignalkabels mit dem zuvor freigewordenen 4-Pin HSD Stecker der Head-Unit verbinden (Farben können variieren!).

Die Quadlockbuchse des Fahrzeugkabelbaums an der Rückseite der Head-Unit abstecken und die daraus zuvor ausgeklippste weiße 12-Pin CAN Buchse (siehe Graphik) mit dem 12-Pin Stecker des beigefügten PNP Kabelsatzes verbinden. ausklippsen!

Die 12-Pin Buchse des PNP Kabelsatzes in die zuvor freigewordene Position der Quadlockbuchse einklippsen und anschließend die Quadlockverbindung an der Rückseite der Head-Unit wieder herstellen.

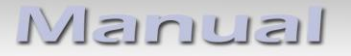

2.2.2. Anschluss - Strom

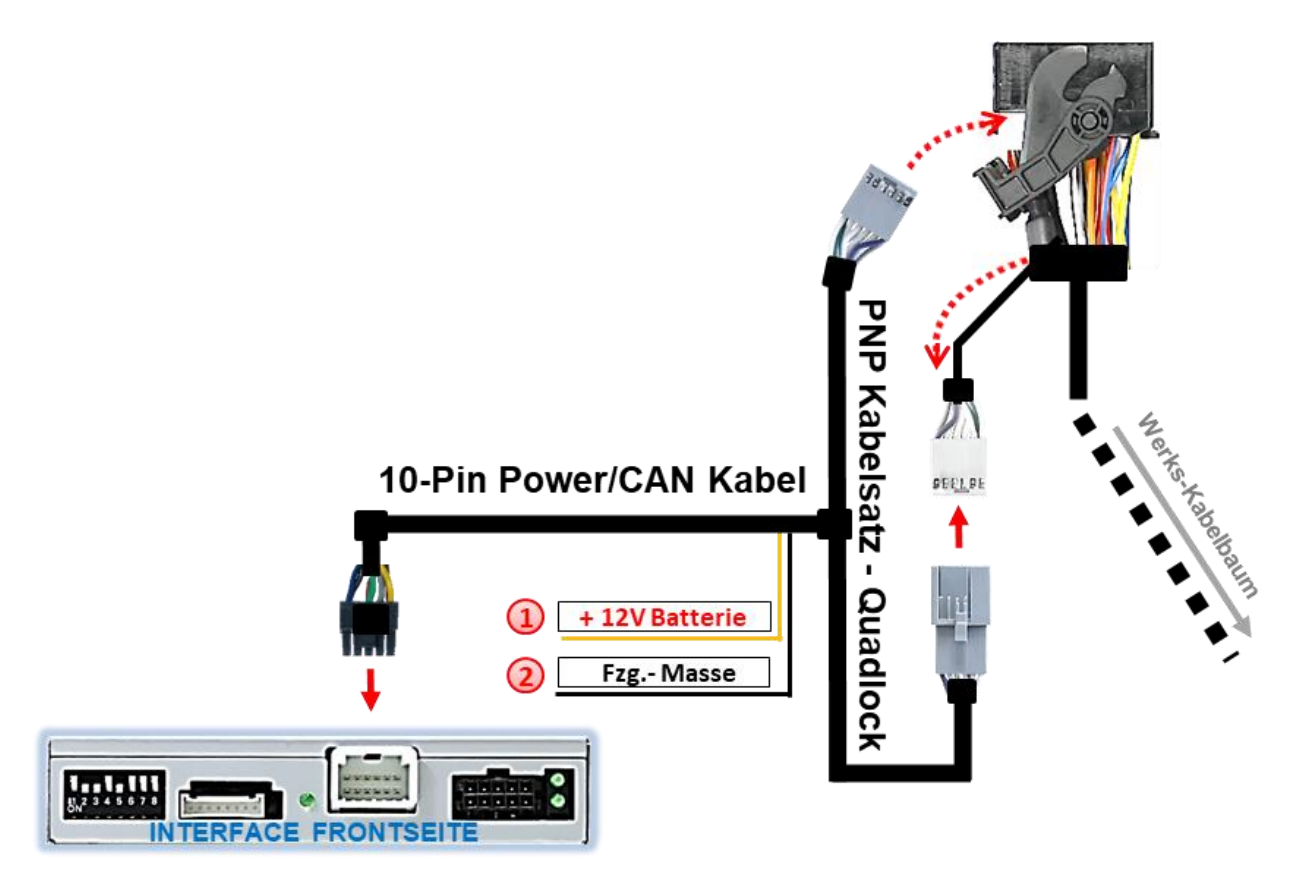

- Das einzelne gelbe Kabel des 10-Pin Power/CAN Kabels an +12V Dauerstrom anschließen (Stromversorgung muss startstabil sein!)
  - Das einzelne, schwarze Kabel des 10-Pin Power/CAN Kabels an Fahrzeug-Masse anschließen.

**Hinweis:** Sollte nach Anschluss des 10-Pin Power/CAN Kabels bei eingeschalteter Zündung keine Interface LED leuchten, muss der analoge Anschluss vorgenommen werden (siehe "Analoge Stromversorgung für das Video Interface").

Check 1 In Ausnahmefällen ist die CAN Kommunikation nicht erfolgreich. Sollte nach Anschluss des PNP Kabelsatzes bei eingeschalteter Zündung keine Interface LED leuchten, muss zusätzlich der analoge Stromanschluss vorgenommen werden! (siehe nachfolgendes Kapitel)

Check 2 In Ausnahmefällen wird im Sleep Modus die Stromzufuhr am Interface nicht unterbrochen. Sollten die Interface LEDs auch im Fahrzeug Sleep Modus weiterleuchten, bitte den Support kontaktieren!

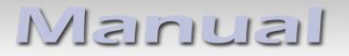

#### 2.2.3. Analoge Stromversorgung

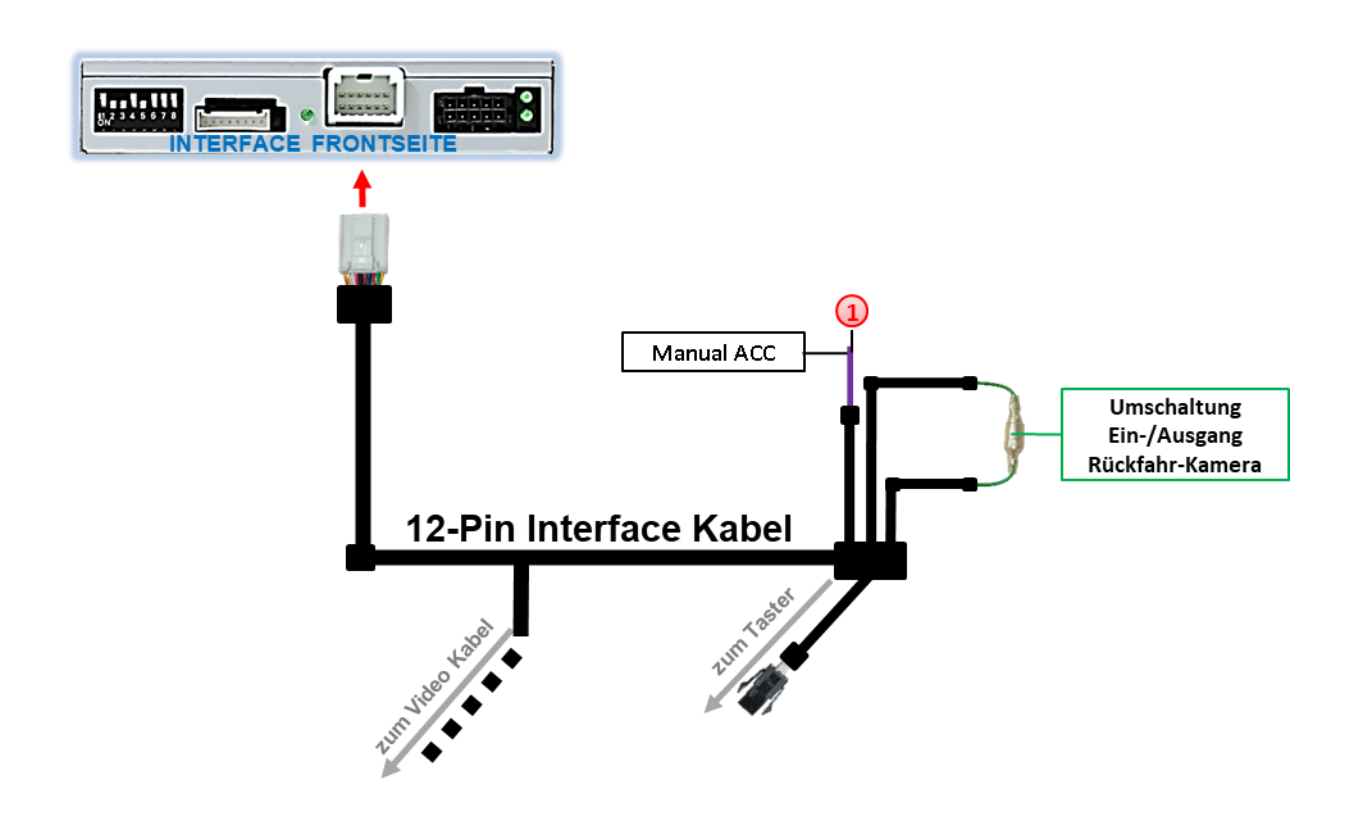

Sollte nach Anschluss des PNP Kabelsatzes bei eingeschalteter Zündung keine Interface LED leuchten, muss zusätzlich die lila farbene Leitung Manual ACC des 12-Pin Interface Kabels an ACC oder S-Kontakt Klemme 86s +12V (z.B. Handschuhfachbeleuchtung) angeschlossen werden.

2.3. Stromversorgungsausgang

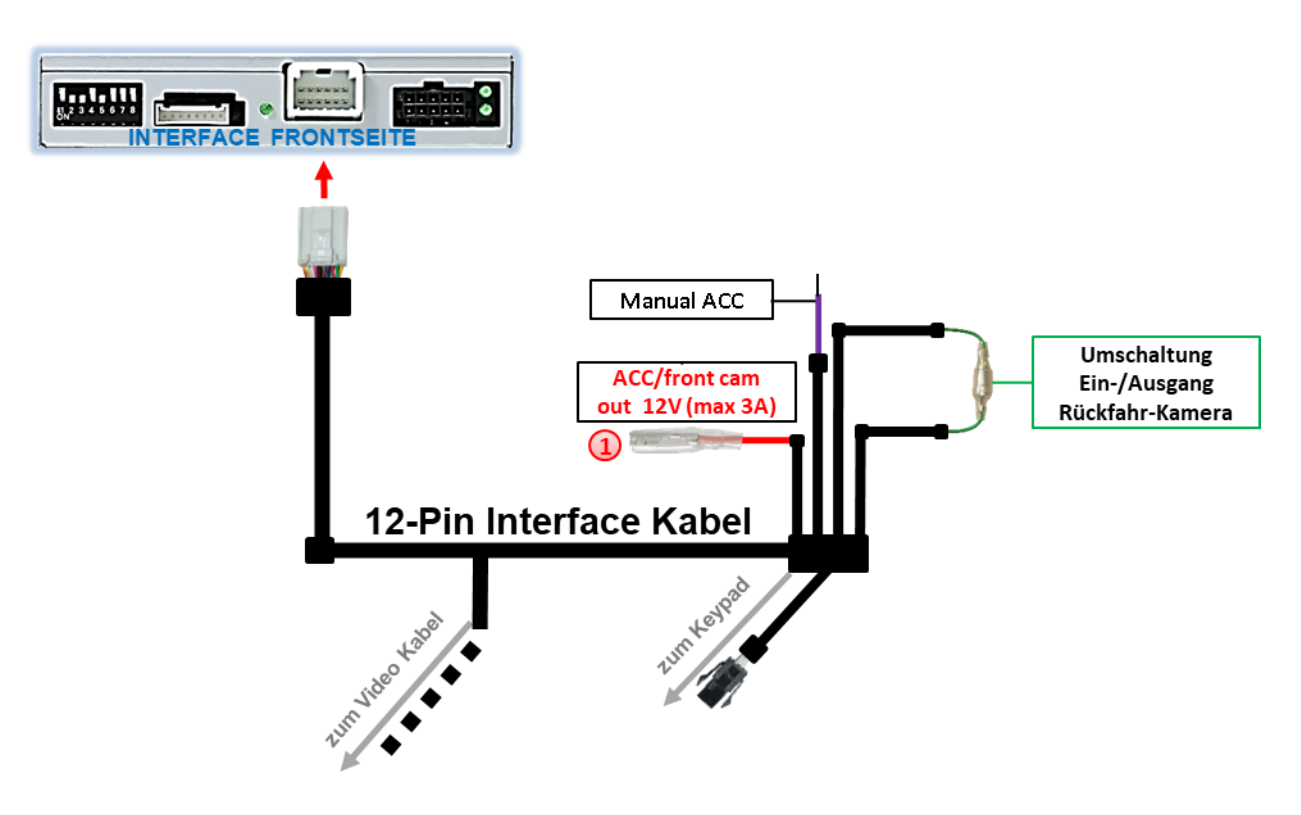

Der rote Stromversorgungsausgang ACC/front cam out 12V (max 3A) kann zur Stromversorgung einer externen Quelle genutzt werden und hat je nach Stellung von Dip Schalter 1 (der schwarzen 8 Dips) eine andere Belegung:

| Dip             | Funktion                                                                                                    |
|-----------------|----------------------------------------------------------------------------------------------------|
| Dip 1 <b>ON</b> | <ul> <li>+12V (max. 3A) wenn der Rückwärtsgang eingelegt ist inkl. 10</li> <li>Sekunden Nachlauf, nachdem der Rückwärtsgang ausgelegt</li> <li>wurde und</li> <li>+12V bei manueller Auswahl der Frontkamera per Taster (kurzer Druck)</li> </ul> |
| Dip 1 OFF       | +12V (max. 3A) ACC                                                                                                    |

#### 2.4. Anschluss - Video-Quellen

Es ist möglich eine After-Market Rückfahrkamera, eine After-Market Frontkamera und zwei weitere After-Market Video-Quellen an das Video-Interface anzuschließen.

Vor der endgültigen Installation empfehlen wir nach Anschluss einen Testlauf, um sicherzustellen, dass Fahrzeug und Interface kompatibel sind. Aufgrund produktionsbedingter Änderungen des Fahrzeugherstellers besteht immer die Möglichkeit der Inkompatibilität.

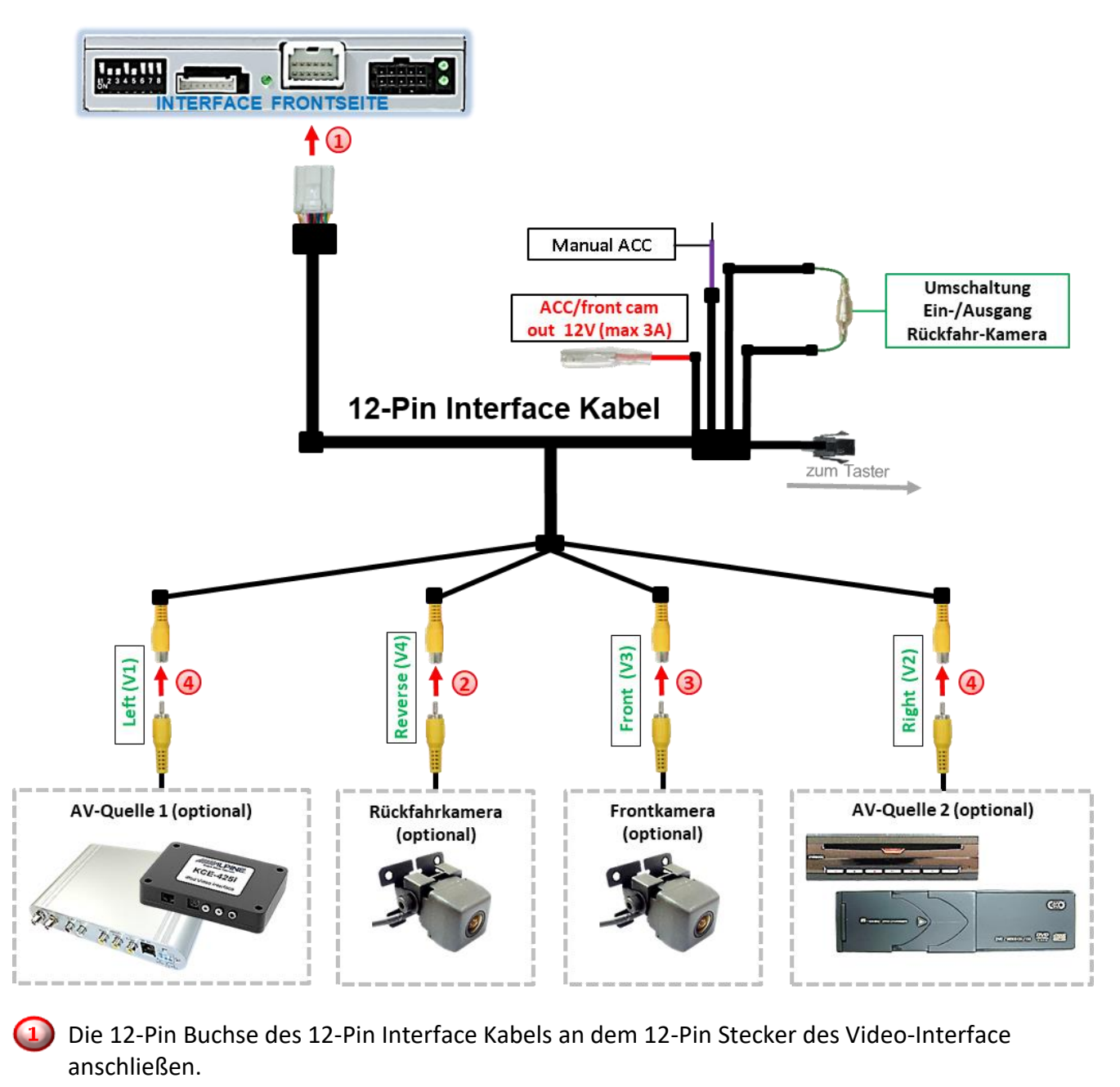

Den Video Cinch der Rückfahr Kamera an der Cinch Buchse **"Reverse V4"** anschließen.

3) Den Video Cinch der Front Kamera an der Cinch Buchse "Front V3" anschließen.

Den Video-Cinch der AV Quellen 1 +2 an den Cinch-Buchsen "Left V1" und "Right V2" anschließen.

#### 2.4.1. Audio-Einspeisung

Dieses Interface kann nur Video-Signale in das Werks-Infotainment einspeisen. Ist eine AV-Quelle angeschlossen, muss die Audio-Einspeisung über den Werks-AUX Eingang oder einen FM-Modulator erfolgen. Das eingespeiste Video-Signal kann parallel zu jedem Audio-Modus des Werks-Infotainments aktiviert werden. Wenn 2 AV-Quellen mit dem Infotainment verbunden werden, ist für die Audio-Umschaltung zusätzliche Elektronik notwendig.

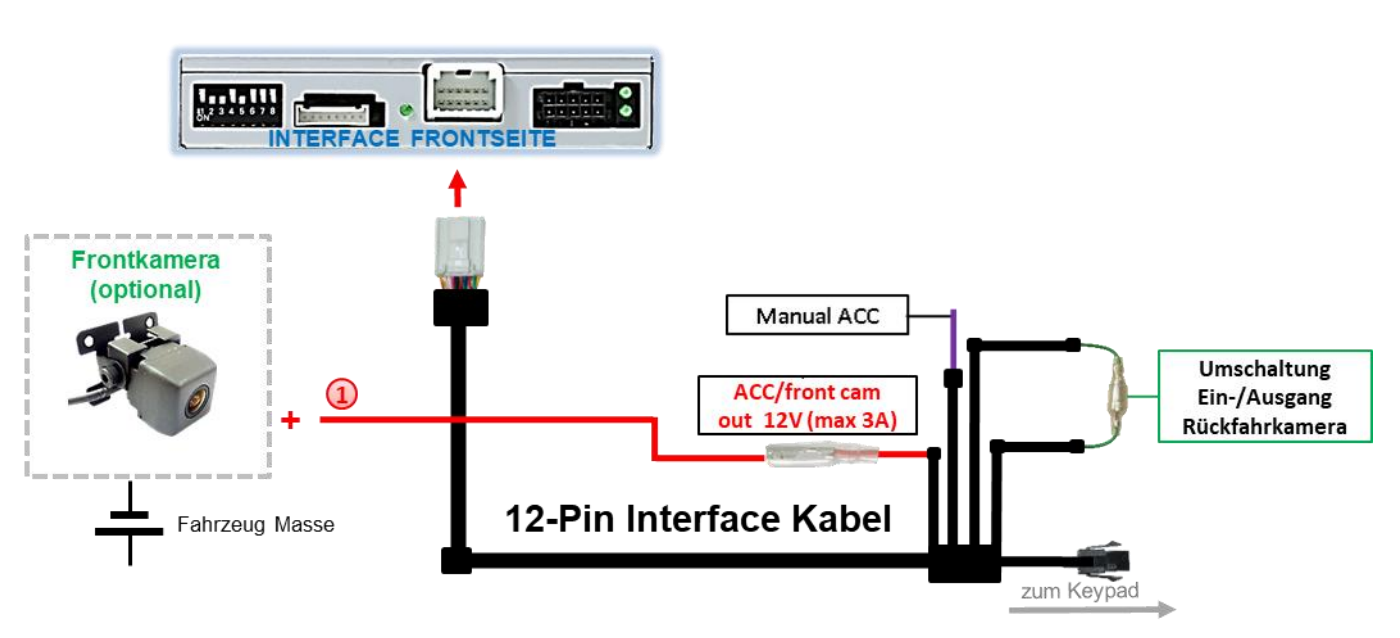

#### 2.4.2. After-Market Frontkamera

Der rote Schaltausgang ACC/front cam out 12V (max 3A) kann zur Stromversorgung der Frontkamera genutzt werden. Steht Dip 1 auf ON (der schwarzen 8 Dips), führt der Schaltausgang +12V (max. 3A) wenn der Rückwärtsgang eingelegt ist inkl. Nachlauf für 10 Sekunden, nachdem der Rückwärtsgang wieder ausgelegt wurde

**Hinweis:** Zusätzlich ist eine manuelle Umschaltung auf den Frontkamera Eingang per Taster (kurzer Druck) aus jedem Bildmodus möglich. Der Schaltausgang führt dann auch +12V (wenn Dip 1 auf ON steht und der Frontkamera Eingang ausgewählt ist).

Achtung: Ein zu langer Druck des externen Tasters schaltet die Video Quelle um!

#### 2.4.3. After-Market Rückfahrkamera

Manche Fahrzeuge haben einen anderen Rückwärtsgang-Code auf dem CAN-Bus, welcher mit dem Video-Interface nicht kompatibel ist. Daher gibt es 2 verschiedene Möglichkeiten der Installation. Wenn das Video-Interface ein Rückwärtsgang-Signal erhält, müssen +12V auf der grünen Leitung "Reverse-OUT" anliegen, während der Rückwärtsgang eingelegt ist.

Hinweis: Vor dem Test nicht vergessen, den Dip 5 des Video-Interface auf ON zu stellen.

#### 2.4.3.1. Fall1: Interface erhält das Rückwärtsgangsignal

Liefert das Interface +12V auf der grünen Ausgangsleitung des 12-Pin Interface Kabels während der Rückwärtsgang eingelegt ist, schaltet das Interface automatisch auf den Rückfahrkamera-Eingang "Camera IN", wenn der Rückwärtsgang eingelegt wird.

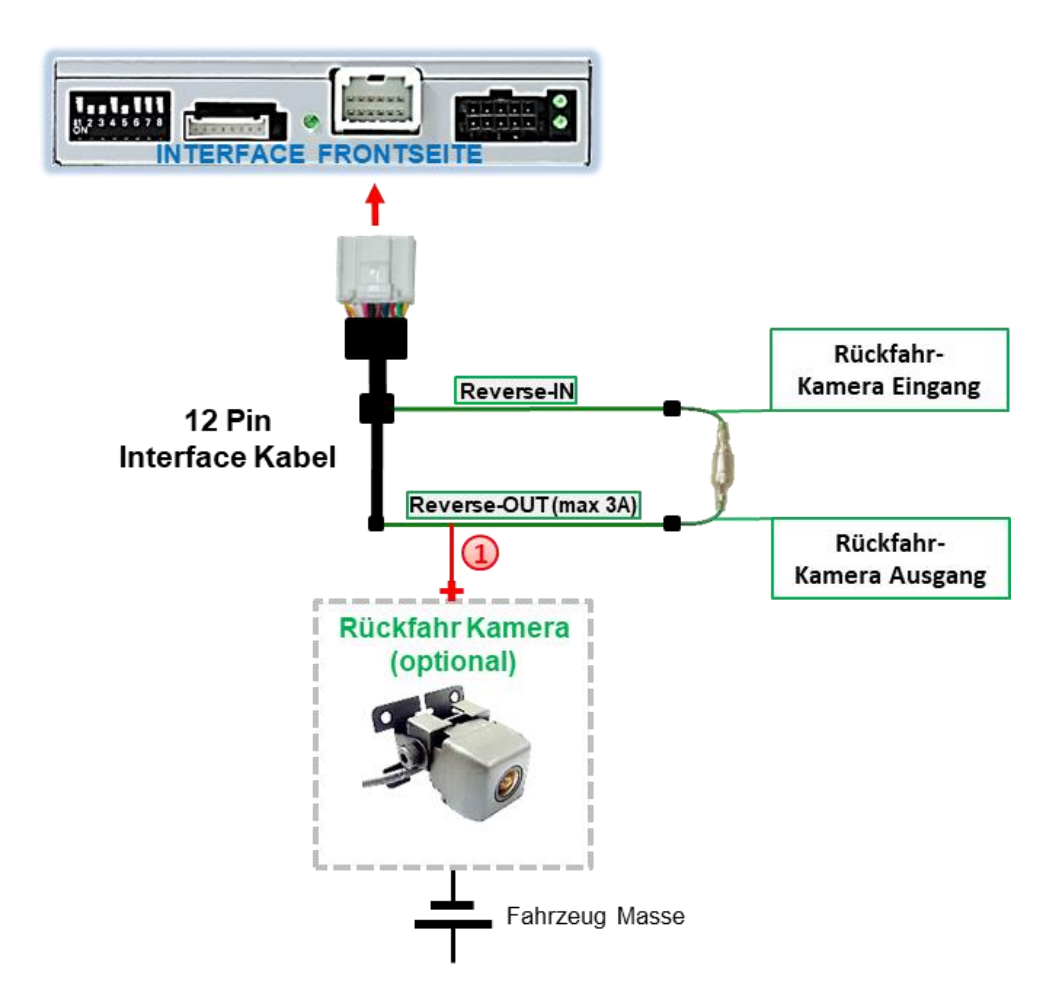

Zusätzlich kann die +12V (max 3A) Stromversorgung für die After-Market Rückfahrkamera über die grünen Leitungen des 12-Pin Interface Kabels erfolgen.

#### 2.4.3.2. Fall 2: Interface erhält kein Rückwärtsgangsignal

Liefert das Interface <u>nicht</u> +12V auf der grünen Rückfahrkamera Ausgangs Leitung des 12-Pin Anschluss Kabels während der Rückwärtsgang eingelegt ist (nicht alle Fahrzeuge sind kompatibel), wird ein externes Umschaltsignal vom Rückfahrlicht benötigt. Da das Rückfahrsignal elektronische Störungen enthält, wird ein Schließer-Relais (z.B. AC-RW-1230 mit Verkabelung AC-RS5) oder ein Entstörfilter (z.B. AC-PNF-RVC) benötigt. Das untere Schaubild zeigt die Verwendung eines Relais (Schließer).

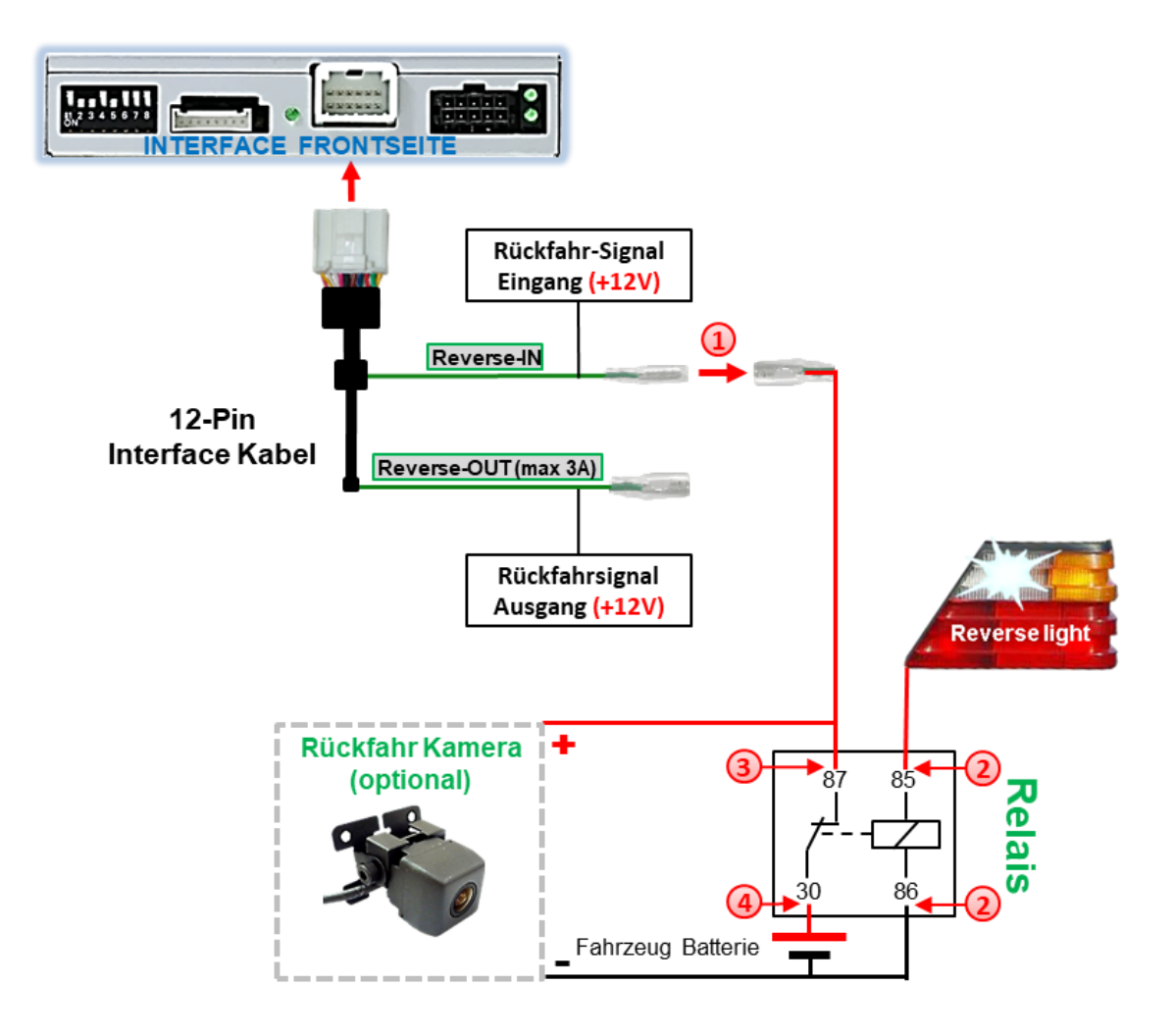

Stecker und Buchse der grünen Kabelverbindung des 12-Pin Interface Kabels voneinander trennen und das grüne Eingangskabel "Reverse-IN" mit der Ausgangsklemme (87) des Relais verbinden.

**Hinweis:** Die beste Anschlusslösung sollte sein, einen 4mm Rundstecker auf das Relais Ausgangskabel zu krimpen und mit der am grünen Kabel befindlichen 4mm Buchse zu verbinden, nicht zuletzt um Kurzschlüsse zu vermeiden. Das Ausgangskabel "**Reverse-OUT"** ist ohne Funktion und bleibt unangeschlossen.

Das Rückfahrlicht Stromkabel mit Schaltspule (85) und die Fahrzeug-Masse mit Schaltspule (86) des Relais verbinden.

Das Rückfahrkamera-Stromkabel mit der Ausgangsklemme (87) des Relais verbinden wie zuvor mit dem grünen "Reverse IN"-Kabel geschehen.

Dauerstrom +12V mit Eingangsklemme (30) des Relais verbinden.

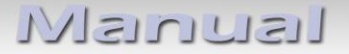

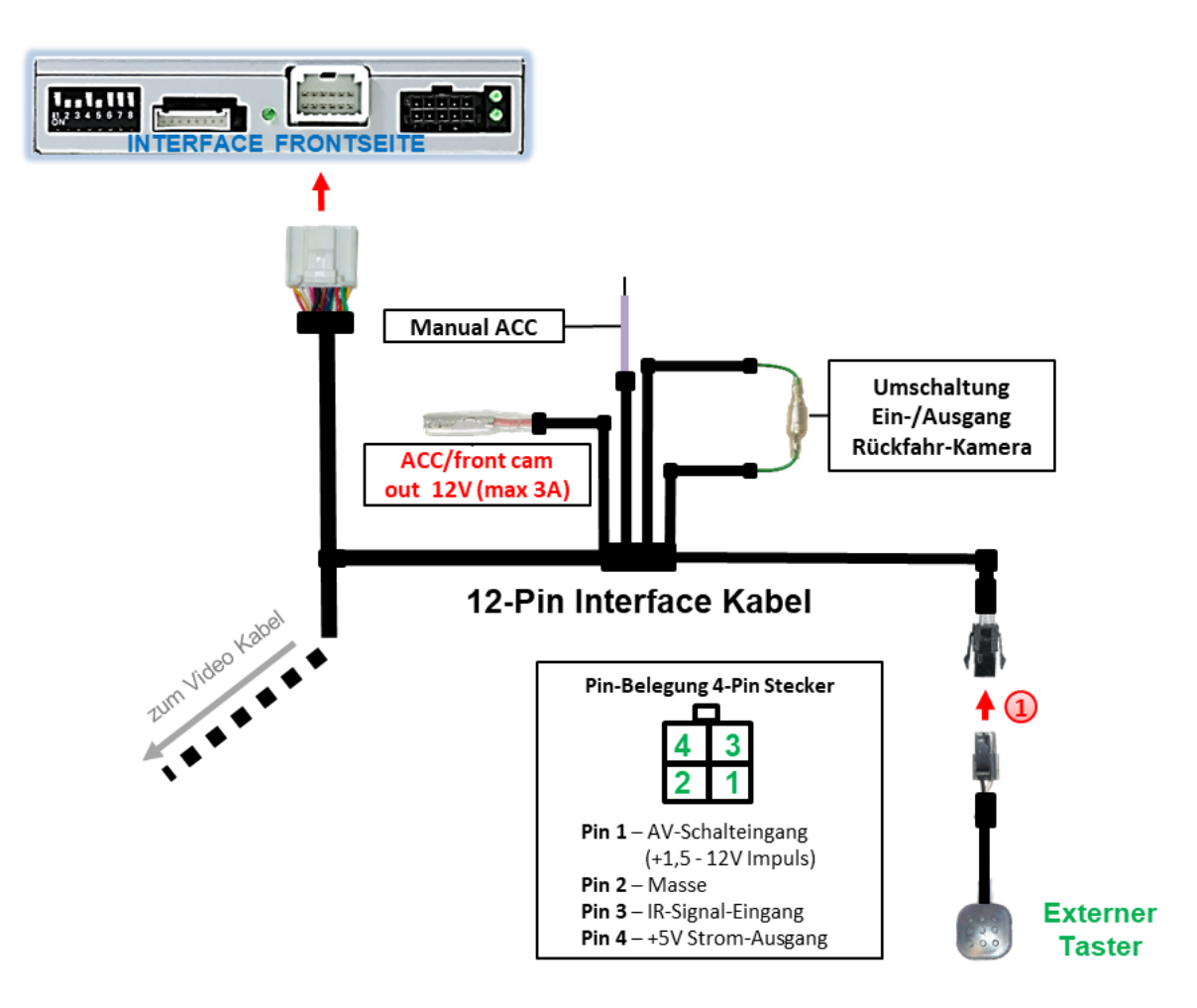

#### 2.5. Anschluss - Video-Interface und externer Taster

Die 4-Pin Buchse des externen Tasters mit dem 4-Pin Stecker des 12-Pin Interface Kabels verbinden.

**Hinweis:** Auch wenn der Taster zur Umschaltung mehrerer Quellen nicht benötigt werden sollte, wird der Anschluss und unsichtbare Verbleib des Tasters am Video Interface dringend empfohlen.

#### 2.6. Bild-, Führungslinien- und PDC Einstellungen

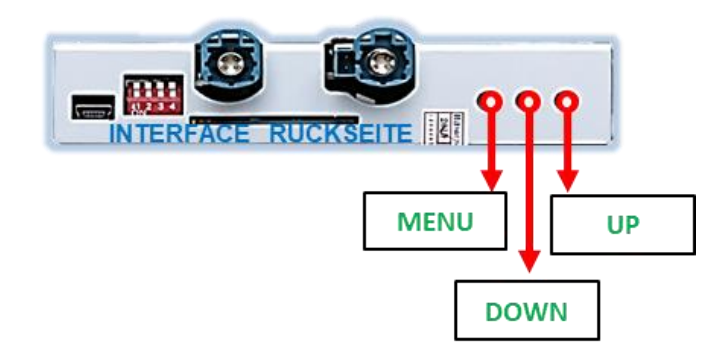

Die Bildeinstellungen können über die 3 Tasten an der Rückseite des Video-Interface verändert werden. Drücken der Taste MENU öffnet das OSD-Einstellungsmenü oder wechselt zum nächsten Menüpunkt, UP (HOCH) und DOWN (RUNTER) verändern die entsprechenden Einstellungen. Die Tasten sind in das Gehäuse eingelassen, um unbeabsichtigte Veränderungen während und nach der Installation zu vermeiden. Die Bildeinstellungen müssen für alle Video-Eingänge separat vorgenommen werden, während der entsprechende Eingang ausgewählt und sichtbar auf dem Monitor ist.

**Hinweis:** Das OSD-Einstellungsmenü wird nur angezeigt, wenn eine funktionierende Video-Quelle an dem ausgewählten Eingang angeschlossen ist.

| Brightness  | = | Helligkeit           |
|-------------|---|----------------------|
| Contrast    | = | Kontrast             |
| Saturation  | = | Farbsättigung        |
| Position H* | = | horizontale Position |
| Position V* | = | vertikale Position   |
| H-SIZE      | = | Bildbreite           |
| V-Size      | = | Bildhöhe             |

Folgende Einstellmöglichkeiten stehen zur Verfügung:

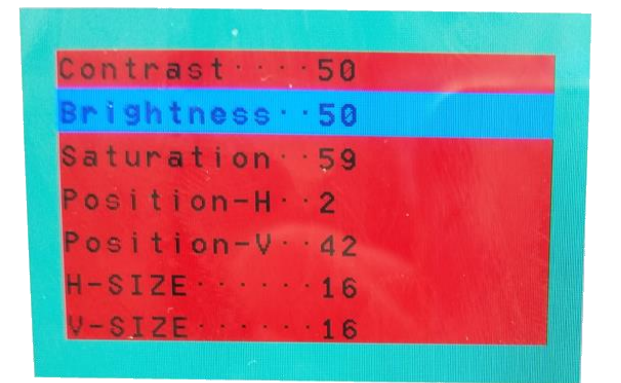

\*Wenn die vertikale und horizontale Bildposition im Display nicht einwandfrei dargestellt wird, kann diese im Menü nur eingestellt werden wenn Dip-8 (der schwarzen 8-Dips) zuvor auf **ON** gestellt wurde.

**Hinweis:** Wenn das Video Interface keine erforderlichen Informationen vom Fahrzeug CANbus erhält, können weder bewegliche Abstandslinien noch PDC genutzt werden.

## 3. Bedienung des Video-Interface

#### 3.1. Über Werks-Infotainment Taste

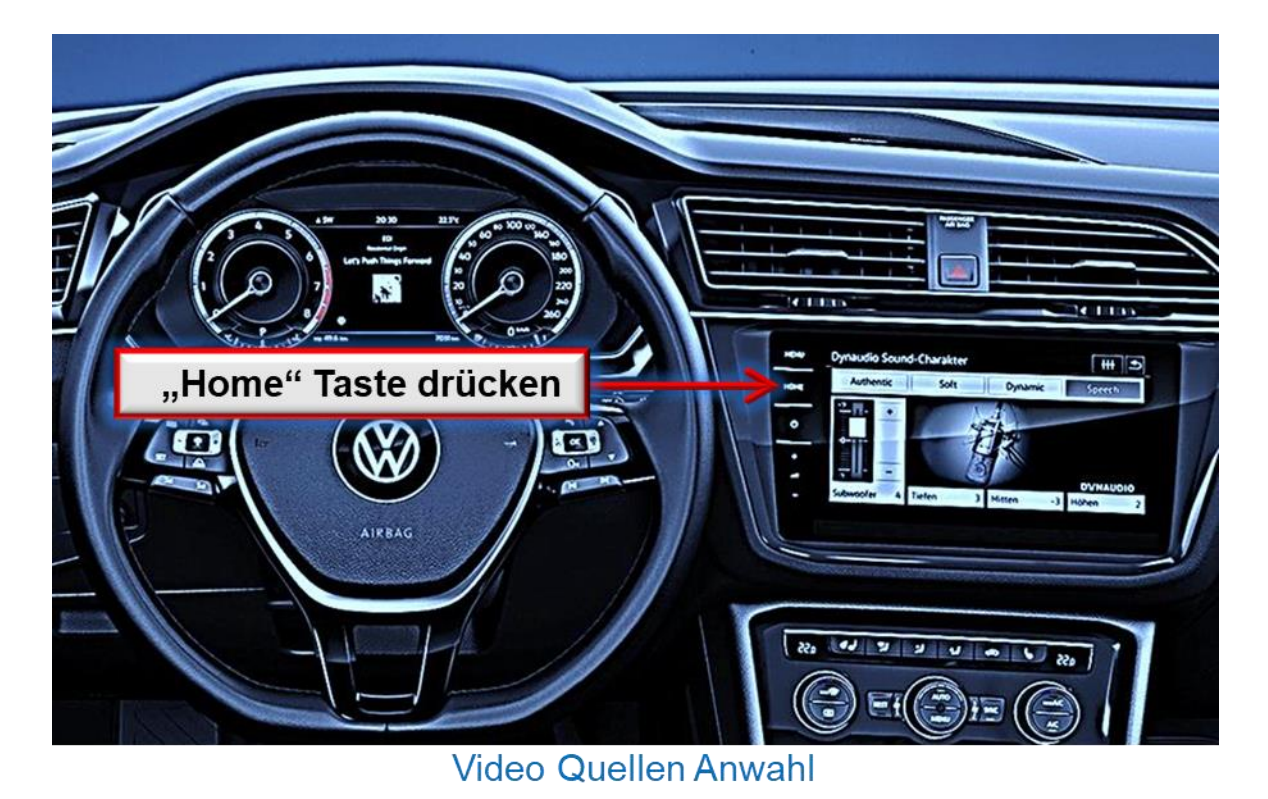

Ein Druck auf die Infotainment "Home" Taste sorgt für die Umschaltung aktivierter Video Quellen am Interface.

Wenn alle Eingänge per Dip Switch Einstellung aktiviert sind, ist die Reihenfolge wie folgt:

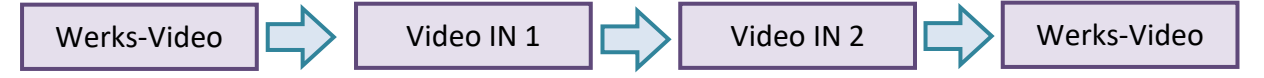

Jedes Drücken wechselt zum nächsten aktivierten Eingang. Nicht aktivierte Eingänge werden übersprungen.

# Die Umschaltung über Infotainment-Tasten funktioniert nicht in allen Fahrzeugen. In manchen Fahrzeugen muss der externe Taster benutzt werden.

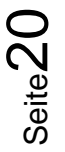

#### 3.2. Über externen Taster

Der externe Taster kann alternativ oder zusätzlich zu den oben beschriebenen Tasten zur Umschaltung der aktivierten Eingänge verwendet werden, sollte aber für Supportzwecke auch bei Nichtverwendung stets am Interface angeschlossen bleiben.

#### Langer Druck des Tasters (2-3 Sekunden)

Der externe Taster schaltet bei langem (2-3 Sekunden) Druck den Eingang vom Werksvideo zu den eingespeisten Videoquellen um. Jedes lange Drücken wechselt zum nächsten aktivierten Eingang. Nicht aktivierte Eingänge werden übersprungen.

Hinweis: Das Interface schaltet nach Loslassen des Schalters (nach langem Druck) um.

#### Kurzer Druck des Tasters (nur möglich, wenn Dip 1 auf ON)

Der externe Taster schaltet bei kurzem Druck vom Werksvideo zum Frontkamera Eingang und wieder zurück.

## 4. Technische Daten

| Arbeitsspannung       |
|-----------------------|
| Ruhestrom             |
| Stromaufnahme         |
| Video Eingang         |
| Video Eingang Formate |
| Temperaturbereich     |
| Abmessungen Video-Box |
|                       |

7V - 25V 7mA 300mA @12V 0.7V - 1V NTSC -40°C bis +85°C 116 x 25 x 103 mm (B x H x T)

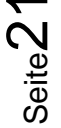

## 5. FAQ – Fehlersuche Interface Funktionen - allgemein

Schauen Sie bei möglicherweise auftretenden Problemen zuerst nach einer Lösung in der Tabelle, bevor Sie ihren Verkäufer kontaktieren.

| Problem                                                                                                    | Mögliche Ursache                                                                                                    | Lösung                                                                                                    |
|----------------------------------------------------------------------------------------------------|----------------------------------------------------------------------------------------------------|----------------------------------------------------------------------------------------------------|
|                                                                                                    | Nicht alle Stecker wurden<br>wieder an der Werks-Head-<br>Unit oder dem Monitor nach<br>dem Einbau angeschlossen.                                | Die fehlenden Stecker verbinden.                                                                                                    |
| Kein Bild/schwarzes                                                                                                    | An der CAN-Bus Box liegt kein<br>Strom an (alle LED der Box<br>sind aus).                                                                        | Die Stromversorgung sowie den Anschluss der CAN-<br>Bus Box überprüfen.                                                                                                    |
| Bild (Werksbild)                                                                                                    | CAN-Bus Box wurde an einer<br>falschen Stelle am CAN-Bus<br>angeschlossen.                                                                       | Der Anleitung entnehmen, an welcher Stelle an den<br>CAN-Bus angeschlossen wird. Ist nichts erwähnt, eine<br>andere Stelle für den Anschluss testen.                                                                                    |
|                                                                                                    | Am Video-Interface liegt kein<br>Strom an (alle LED am<br>Interface sind aus).                                                                   | Überprüfen, ob die CAN-Bus Box +12V Zündung auf das<br>rote Kabel des 8-Pin auf 6-Pin Kabel ausgibt. Falls nicht,<br>das rote Kabel durchtrennen und +12V Zündung direkt<br>auf das Video-Interface geben.                              |
|                                                                                                    | Kein Bild der Videoquelle                                                                                                    | Die Videoquelle mit einem anderen Monitor<br>überprüfen.                                                                                                    |
| Kein Bild/schwarzes                                                                                                    | Keine Videoquelle am<br>gewählten Eingang<br>angeschlossen                                                                                       | Die Einstellungen der Dips 1-3 überprüfen, welche<br>Eingänge aktiv sind und schalten auf die dazugehörigen<br>Eingänge umschalten.                                                                                                    |
| Bild/weißes Bild<br>(eingespeistes Bild),<br>aber Werks-Bild ist OK.                                                                                  | LVDS Kabel falsch<br>angeschlossen                                                                                                    | Überprüfen, ob das LVDS Kabel exakt an der in der<br>Anleitung erwähnten Stelle angeschlossen ist. Ein<br>Anschluss an die Head-Unit funktioniert z.B. nicht,<br>wenn in der Anleitung der Anschluss an den Monitor<br>vorgegeben wird. |
| Eingespeistes Bild hat<br>die falsche Größe oder<br>Position. (große<br>Abweichung)<br>Eingespeistes Bild wird<br>doppelt oder vierfach<br>angezeigt. | Falsche Monitoreinstellungen<br>am Video-Interface                                                                                               | Verschiedene Stellungen der Dips 7 und 8 testen. Nach<br>jeder Änderung ein Power-Reset durchführen (6-Pin<br>Stromstecker 1x kurz entfernen).                                                                                          |
| Eingespeistes Bild ist                                                                                                    | Ausgang der Videoquelle<br>steht auf AUTO oder Multi<br>was einen Konflikt mit der<br>automatischen Erkennung des<br>Video-Interface verursacht. | Alle Videoquellen fest auf PAL oder NTSC einstellen. Es<br>wird empfohlen, alle Quellen auf denselben TV<br>Standard zu stellen.                                                                                                    |
| läuft vertikal.                                                                                                    | Wenn der Fehler nur nach<br>dem Wechseln der Quelle<br>auftritt, entsprechen die<br>Quellen nicht demselben TV<br>Standard.                      | Alle Videoquellen auf denselben TV Standard<br>einstellen.                                                                                                    |
| Eingespeistes Bild ist<br>s/w.                                                                                                    | Einige Video-Interfaces<br>können nur eine NTSC<br>Eingabe verarbeiten.                                                                          | In der Anleitung überprüfen, ob eine Einschränkung<br>auf NTSC erwähnt wird. Falls ja, ändern den Ausgang<br>der Quelle auf NTSC einstellen.                                                                                            |

# Manual

| Problem                                                                                                    | Mögliche Ursache                                                                                       | Mögliche Lösung                                                                                                    |
|----------------------------------------------------------------------------------------------------|----------------------------------------------------------------------------------------------------|----------------------------------------------------------------------------------------------------|
| Eingespeiste<br>Bildqualität ist schlecht<br>Eingespeiste Bildgröße<br>ist leicht falsch<br>Eingespeiste<br>Bildposition ist leicht<br>falsch. | Bildeinstellungen wurden<br>nicht angepasst                                                            | Die 3 Schalter und das OSD-Menü des Interface nutzen,<br>um die gewünschten Bildeinstellungen der jeweiligen<br>Videoquelle einzustellen.                                                                                                    |
| Eingespeistes<br>Kamerabild flackert.                                                                                                    | Die Kamera wird unter<br>fluoreszierendem Licht<br>getestet, welches direkt in<br>die Kamera einfällt. | Die Kamera unter Tageslicht außerhalb der Werkstatt<br>testen.                                                                                                    |
| Eingespeistes<br>Kamerabild ist bläulich.                                                                                                    | Der Schutzaufkleber von der<br>Kameralinse wurde nicht<br>entfernt.                                    | Den Schutzaufkleber entfernen.                                                                                                    |
| Eingespeistes<br>Kamerabild ist schwarz.                                                                                                    |                                                                                                    | Einen Strom-Entstörfilter oder ein Relais für die<br>Spannung der Rückfahrlampe nutzen. Alternativ kann                                                                                                    |
| Eingespeistes<br>Kamerabild ist gestört.                                                                                                    | Kamerastrom direkt von der<br>Rückfahrlampe abgegriffen.                                               | die Stromversorgung der Kamera von der grünen<br>Leitung des 6-Pin auf 8-Pin Kabels abgegriffen werden,<br>wenn die CAN-Bus Box mit dem Fahrzeug kompatibel<br>ist.                                                                                                    |
| Einstellungen des<br>eingespeisten<br>Kamerabildes können<br>nicht angepasst<br>werden.                                                        | Einstellungen des<br>eingespeisten Kamerabilds<br>können nur im AV2 Modus<br>angepasst werden.         | Dip 3 der Interface-Box auf ON stellen (falls der Eingang<br>AV2 nicht aktiviert ist) und Kamera mit diesem Eingang<br>verbinden. Interface auf AV2 umschalten und Bild-<br>einstellungen anpassen. Verbinden Sie die Kamera nun<br>wieder mit dem Kamera Eingang und schalten AV2 aus,<br>sofern dieser nicht für eine andere Quelle genutzt wird. |
| Im eingespeisten<br>Kamerabild ist ein Auto<br>als Grafik.                                                                                     | Funktion UI-CNTRL im<br>Interface OSD steht auf<br>PDCON.                                              | Bei vorhandenem Werks-PDC wird bei kompatiblen<br>Fahr-zeugen der Abstand in der Grafik eingeblendet.<br>Falls nicht funktionierend oder nicht gewünscht, im<br>Interface OSD Menüpunkt UI-CNTRL auf ALLOFF stellen.                                                                                                    |
| Im eingespeisten<br>Kamerabild sind<br>chinesische Zeichen.                                                                                    | Funktion UI-CNTRL im<br>Interface OSD steht auf<br>RETON oder ALLON.                                   | Im Interface OSD den Menüpunkt UI-CNTRL auf ALLOFF oder auf PDCON stellen.                                                                                                    |
| Es ist nicht möglich die<br>Videoquelle über die<br>Werkstatten                                                                                | CAN-Bus Interface<br>unterstützt diese Funktion für<br>dieses Fahrzeug nicht.                          | Den externen Taster nutzen oder die weiße Leitung am<br>6-Pin auf 8-Pin Kabel durchtrennen und auf diese +12V<br>Impulse geben zum Umschalten auf die Videoquelle(n).                                                                                                    |
| umzuschalten.                                                                                                    | Zu kurz gedrückt.                                                                                      | Zum Wechseln der Videoquelle wird ein Tastendruck von mindestens 2.5 Sekunden benötigt.                                                                                                    |
| Videoquelle über den<br>externen Taster<br>umzuschalten.                                                                                       | SW-Version unterstützt<br>keinen externen Taster.                                                      | Die Werkstasten zur Umschaltung nutzen oder die<br>weiße Leitung am 6-Pin auf 8-Pin Kabel durchtrennen<br>und auf diese +12V Impulse geben zum Umschalten auf<br>die Videoquelle(n).                                                                                                    |
| Das Interface schaltet<br>nicht automatisch auf<br>das Bild der<br>Rückfahrkamera, wenn<br>der Rückwärtsgang<br>eingelegt wird.                | CAN-Bus Interface<br>unterstützt diese Funktion für<br>dieses Fahrzeug nicht.                          | Die grüne Leitung am 6-Pin auf 8-Pin Kabel<br>durchtrennen und konstante +12V von der<br>Rückfahrlampe auf das Kabel geben. Ein Relais zur<br>Entstörung des Stroms der Rückfahrleuchte<br>verwenden.                                                                                                    |
| Das Interface wechselt<br>die Videoquelle von<br>allein.                                                                                       | CAN-Bus Box Kompatibilität<br>zum Fahrzeug ist<br>eingeschränkt.                                       | Die graue Leitung am 6-Pin auf 8-Pin Kabel<br>durchtrennen und beide Enden isolieren. Wenn das<br>Problem weiterhin besteht, ebenfalls die weiße Leitung<br>durchtrennen und beide Enden isolieren.                                                                                                    |

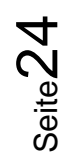

## 6. Technischer Support

Bitte beachten Sie, dass ein direkter technischer Support nur für Produkte möglich ist, die direkt bei der Navlinkz GmbH erworben wurden. Für Produkte, die über andere Quellen gekauft wurden, kontaktieren Sie für den technischen Support ihren Verkäufer.

NavLinkz GmbH Distribution/Techn. Händler-Support Heidberghof 2 D-47495 Rheinberg

> Tel +49 2843 17595 00 Email <u>mail@navlinkz.de</u>

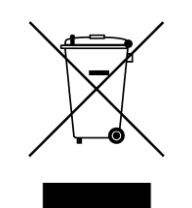

Made in China

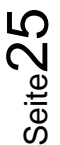